#### Инструкция по заполнению электронного портфолио

Для создания электронного портфолио необходимо пройти авторизацию в ЭИОС. Для этого зайдите на сайт КРАГСУ (krags.ru) и на главной странице перейдите в раздел «ЭИОС». После чего введите в поле Логин номер своего студенческого, а в поле Пароль – пароль, полученный вами ранее в SMS-сообщении.

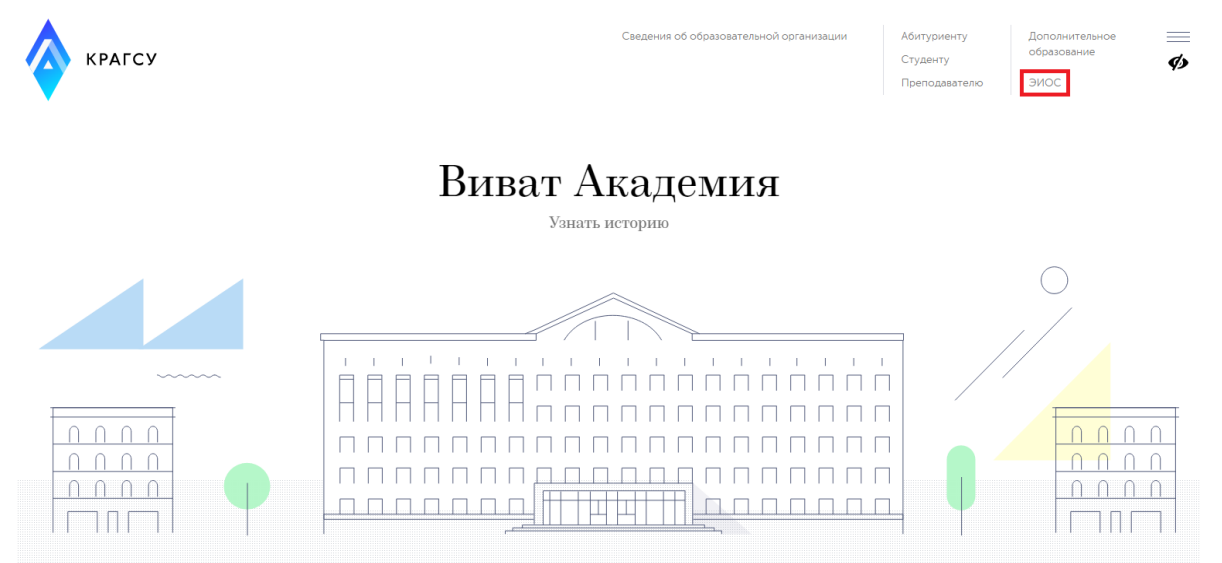

#### В личном кабинете ЭИОС вы увидите справа блок Exabis E-Portfolio, нажмите в нём на ссылку Артефакты моего портфолио.

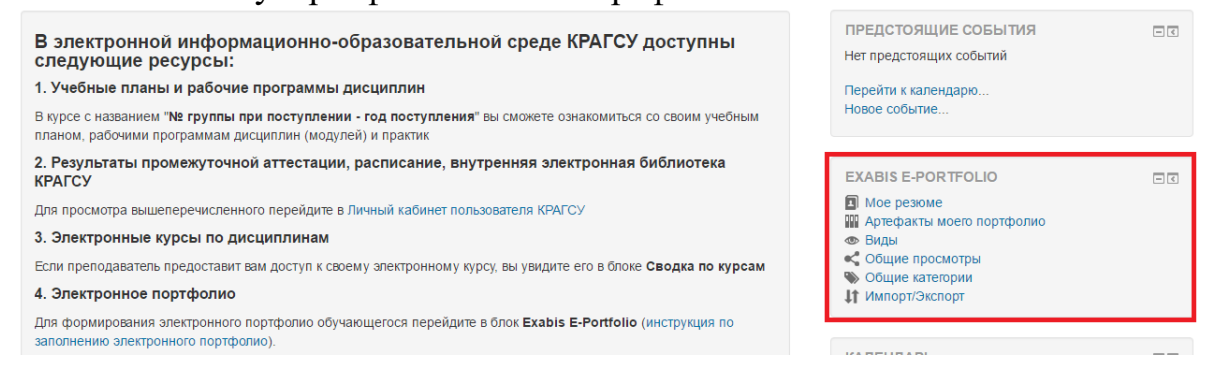

Здесь можно добавлять различные письменные работы, грамоты, дипломы и прочие ваши достижения в виде файлов либо ссылок на другие сайты.

## Exabis E-Portfolio

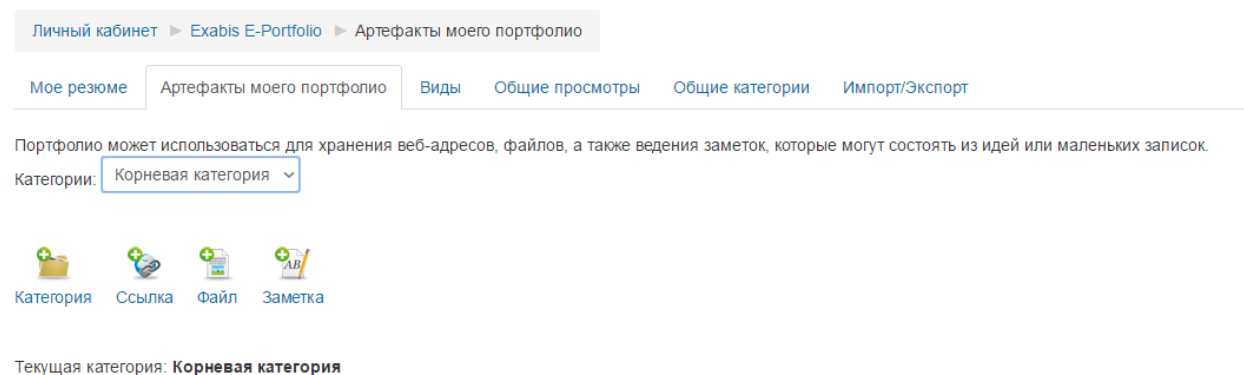

Например, создадим категорию Курсовые работы, куда разместим файл с курсовой работой по микроэкономике. Для этого надо нажать кнопку добавления категории и ввести её название.

#### Exabis E-Portfolio

| Личный кабинет 🕨 Exab   | ois E-Portfolio    | Артефакты моето портфолио                                                                                           |
|-------------------------|--------------------|----------------------------------------------------------------------------------------------------|
| Мое резюме Артефак      | сты моего по       | отфолио Виды Общие просмотры Общие категории Импорт/Экспорт                                                         |
| н                       | іазвание*          | Курсовые работы                                                                                                    |
|                         | Иконка             | Максимальный размер новых файлов. Неограничено, максимальное количество пригрепленных файлов. 1                     |
|                         |                    |                                                                                                    |
|                         |                    | > 🔐 dahnu                                                                                                    |
|                         |                    |                                                                                                    |
|                         |                    | -                                                                                                    |
|                         |                    | Для затрузии файлов перетаците их сода.                                                                             |
| Объединить эту иконку с | с иконкой<br>папки | 🗌 Будет сделана попытка объединить стандартную иконку папки и эту иконку. Иконка будет заменена новым изображением. |
| Открыт                  | ть доступ          |                                                                                                    |
|                         |                    | Сохранить Отмена                                                                                                    |
|                         |                    | Опазательные пля заполнения поля в этой фолме помечены •                                                            |

## **Exabis E-Portfolio**

Личный кабинет 🕨 Exabis E-Portfolio 🕨 Артефакты моего портфолио

| Мое резюме | Артефакты моего портфолио | Виды | Общие просмотры | Общие категории | Импорт/Экспорт |
|------------|---------------------------|------|-----------------|-----------------|----------------|

Портфолио может использоваться для хранения веб-адресов, файлов, а также ведения заметок, которые могут состоять из идей или маленьких записок. Категории: Корневая категория >

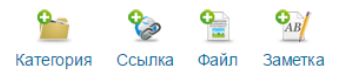

Текущая категория: Корневая категория

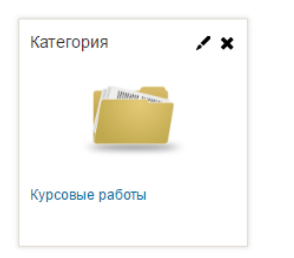

Теперь зайдём внутрь категории Курсовые работы, нажмём кнопку добавления файла, введём его название и загрузим сам файл.

# Exabis E-Portfolio

| Личный кабине | et 🕨 Exabis E-Portfolio        | 🕨 🕨 Все эл                            | ементы          |                 |                |  |
|---------------|--------------------------------|---------------------------------------|-----------------|-----------------|----------------|--|
| Мое резюме    | Артефакты моего портфолио Виды |                                       | Общие просмотры | Общие категории | Импорт/Экспорт |  |
| ⊸ Файл        |                                |                                       |                 |                 |                |  |
|               | Название.*                     | Курсовая                              | по Микро        | оэкономике      |                |  |
|               | Категория*                     | Курсовы                               | е работы        | ~               |                |  |
|               | URL                            |                                       |                 |                 |                |  |
|               | Файл*                          | <b>±</b>                              |                 |                 |                |  |
|               |                                | • • • • • • • • • • • • • • • • • • • | лы              |                 |                |  |

### **Exabis E-Portfolio**

| Личный кабин                                                                                                    | ет 🕨 Exabis E-Portfolio 🕨 Артеф | акты моег | о портфолио     |                 |                |
|----------------------------------------------------------------------------------------------------|---------------------------------|-----------|-----------------|-----------------|----------------|
| Мое резюме                                                                                                    | Артефакты моего портфолио       | Виды      | Общие просмотры | Общие категории | Импорт/Экспорт |
| Тортфолио может использоваться для хранения веб-адресов, файлов, а также ведения заметок, которые могут состоять из идей или маленьких записок. |                                 |           |                 |                 |                |

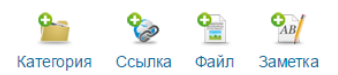

#### Текущая категория: Курсовые работы 🖍 🗙

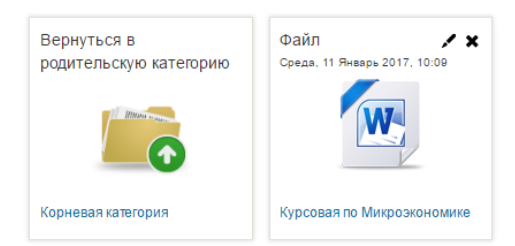

Для того чтобы поделиться артефактами портфолио с другими участниками образовательного процесса, перейдите на вкладку Вид.

## Exabis E-Portfolio

| Личный кабине                  | ет ▶ Exabis E-Portfolio ▶ Виды |      |                 |                 |                    |
|--------------------------------|--------------------------------|------|-----------------|-----------------|--------------------|
| Мое резюме                     | Артефакты моего портфолио      | Виды | Общие просмотры | Общие категории | Импорт/Экспорт     |
| Пожалуйста, создайте новый Вид |                                |      |                 |                 | Управление видами. |
|                                |                                |      |                 |                 | Добавить Вид       |

#### Нажмите кнопку Добавить Вид, введите название вида и нажмите Сохранить. Exabis E-Portfolio

| Личный кабинет » Exabis E-Portfolio » Виды |                                                                 |  |  |  |
|--------------------------------------------|-----------------------------------------------------------------|--|--|--|
| Мое резюме Артефакты моего п               | ортфолио Виды Общие просмотры Общие категории Импорт/Экспорт    |  |  |  |
| Показать данные                            |                                                                 |  |  |  |
| Название.*                                 | Курсовая по Микрозкономике                                      |  |  |  |
| Описание                                   |                                                                 |  |  |  |
|                                            |                                                                 |  |  |  |
|                                            |                                                                 |  |  |  |
|                                            |                                                                 |  |  |  |
|                                            |                                                                 |  |  |  |
|                                            |                                                                 |  |  |  |
|                                            |                                                                 |  |  |  |
|                                            |                                                                 |  |  |  |
|                                            | Автоматически создавать вид на основе всех доступных артефактов |  |  |  |
|                                            | □ Поделитъся с преподавателем курса                             |  |  |  |
|                                            | Сохранить                                                       |  |  |  |

#### После создания вида нажмите на кнопку его редактирования. Exabis E-Portfolio

| Личный кабинет 🕨 Exabis E-Portfolio 🕨 Виды |                      |                                             |                   |
|--------------------------------------------|----------------------|---------------------------------------------|-------------------|
| Мое резюме Артефакты моего портфолио       | Виды Общие просмотры | Общие категории Импорт/Экспорт              |                   |
|                                            |                      | Управление вид                              | дами.             |
|                                            |                      |                                             |                   |
| • Имя                                      |                      | Дата                                        | Настройки доступа |
| - Имя<br>Курсовая по Микроэкономике        |                      | <b>Дата</b><br>Среда, 11 Январь 2017, 10:49 | Настройки доступа |

Добавьте в вид артефакты портфолио, которыми хотите поделиться. Для этого нажмите кнопку добавления артефактов.

## Exabis E-Portfolio

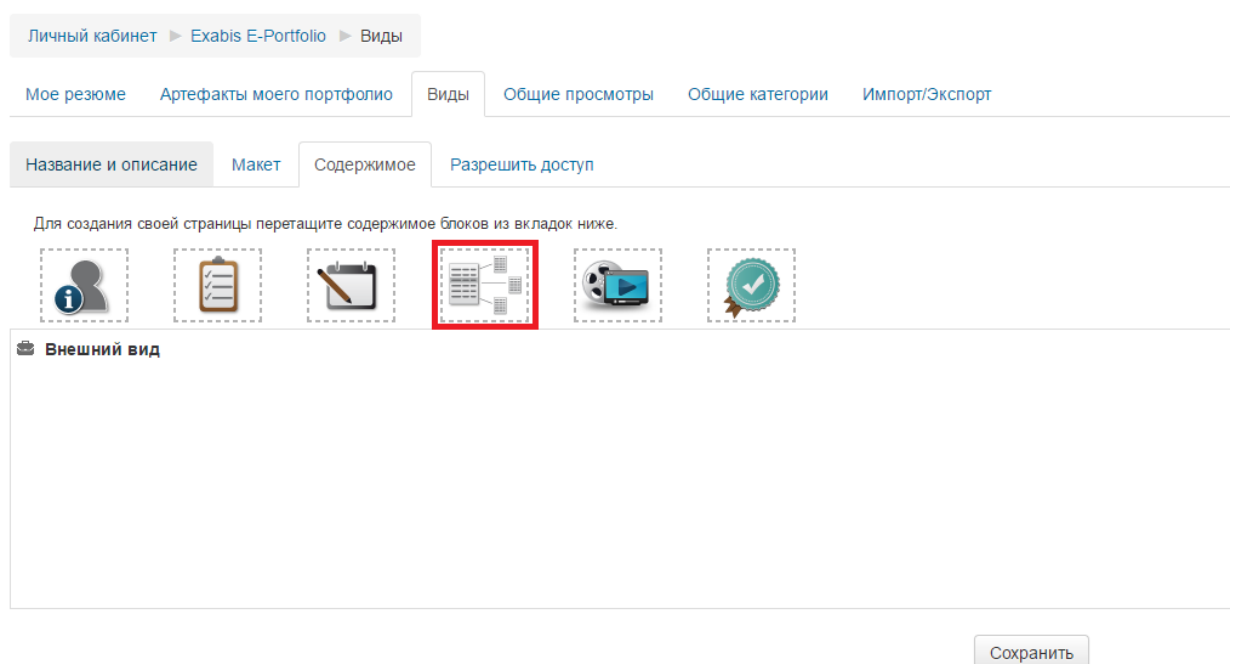

Отметьте галочками нужные артефакты и нажмите Добавить.

|                              |    | Выберите элемент |
|------------------------------|----|------------------|
| Список Артефактов            |    |                  |
| Поиск                        | Tx |                  |
| Корневая категория           |    |                  |
| Курсовые работы              |    |                  |
| 🗹 Курсовая по Микроэкономике |    |                  |
| Добавить Отмена              |    |                  |
|                              |    |                  |
|                              |    |                  |

Кроме артефактов в вид можно добавить персональную информацию и другие данные.

# Exabis E-Portfolio

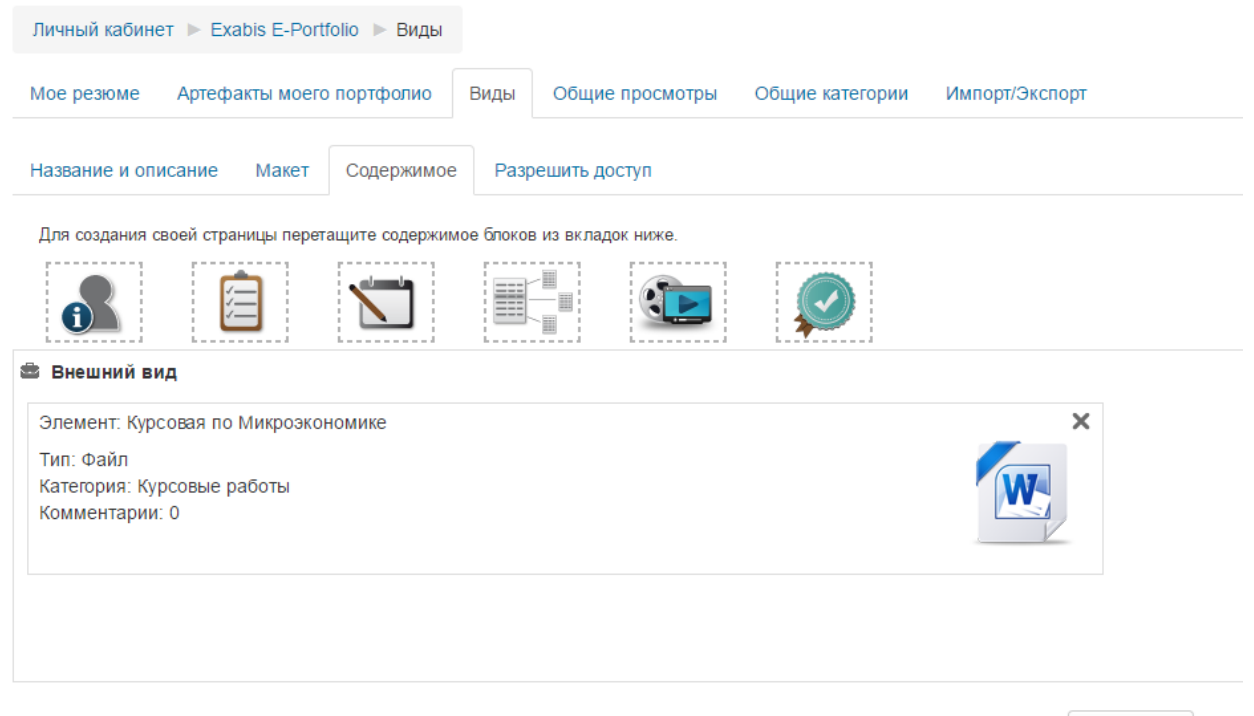

Сохранить

После добавления в вид всех необходимых элементов перейдите на вкладку Разрешить доступ. Можно предоставить как внутренний доступ пользователям ЭИОС – студентам и преподавателям, так и доступ по внешней ссылке для незарегистрированных в ЭИОС людей. Для открытия внутреннего доступа всем пользователям ЭИОС поставьте галочку на Внутренний доступ и выберите пункт Доступ для всех, после сего нажмите кнопку Сохранить.

# Exabis E-Portfolio

| Личный кабинет 🕨 Exabis E-Portfolio 🕨 Виды                                               |  |
|------------------------------------------------------------------------------------------|--|
| Мое резюме Артефакты моего портфолио Виды Общие просмотры Общие категории Импорт/Экспорт |  |
| Название и описание Макет Содержимое Разрешить доступ                                    |  |
|                                                                                          |  |
| Разрешение доступа: Внутренний доступ: Доступ для всех                                   |  |
| Внешний доступ                                                                           |  |
| 🗹 Внутренний доступ                                                                      |  |
| Оступ для всех                                                                           |  |
| О Доступ только для следующих пользователей                                              |  |
| О Доступ только для следующих групп                                                      |  |
| Поделиться через почту                                                                   |  |

Сохранить

Для открытия внутреннего доступа только некоторым пользователям выберите пункт Доступ только для следующих пользователей, введите в поле фамилию и нажмите кнопку Поиск.

# Exabis E-Portfolio

| Личный к | абинет 🕨 Exabis E-Portfolio 🕨 Виды                                                |  |  |  |  |  |
|----------|-----------------------------------------------------------------------------------|--|--|--|--|--|
| Мое резк | оме Артефакты моего портфолио Виды Общие просмотры Общие категории Импорт/Экспорт |  |  |  |  |  |
| Название | Название и описание Макет Содержимое Разрешить доступ                             |  |  |  |  |  |
| ᅌ Разреі | иение доступа: Внутренний доступ: Доступ только для следующих пользователей       |  |  |  |  |  |
| Вне      | ешний доступ                                                                      |  |  |  |  |  |
| 🗹 Вну    | утренний доступ                                                                   |  |  |  |  |  |
| 0        | Доступ для <b>всех</b>                                                            |  |  |  |  |  |
| ۲        | Доступ только для следующих пользователей                                         |  |  |  |  |  |
|          | Доступ другим пользователям не из моих курсов:                                    |  |  |  |  |  |
|          | Ружанская Найти                                                                   |  |  |  |  |  |

# Отметьте галочками нужных пользователей и нажмите Сохранить. **Exabis E-Portfolio**

| <u>Личный кабинет</u> 🕨 Exabis E-Portfolio 🕨 Виды     |                                      |
|-------------------------------------------------------|--------------------------------------|
| Мое резюме Артефакты моего портфолио Виды Общие прост | мотры Общие категории Импорт/Экспорт |
| Название и описание Макет Содержимое Разрешить доступ |                                      |
| Назад                                                 |                                      |
| Ружанская Найти                                       |                                      |
| Разрешить<br>доступ                                   |                                      |
|                                                       | Ружанская Наталья Вячеславовна -     |
| Назад Сохранить                                       |                                      |

Для открытия внешнего доступа поставьте галочку на Внешний доступ. Появившуюся ссылку можете скопировать и отправить человеку, с которым хотите поделиться элементами своего портфолио.

# Exabis E-Portfolio

| Личный кабинет 🕨 Exabis E-Portfolio 🕨 Виды            |                                                     |  |  |  |
|-------------------------------------------------------|-----------------------------------------------------|--|--|--|
| Мое резюме Артефакты моего портфолио                  | Виды Общие просмотры Общие категории Импорт/Экспорт |  |  |  |
| Название и описание Макет Содержимое Разрешить доступ |                                                     |  |  |  |
| Разрешение доступа: Внешний доступ                    |                                                     |  |  |  |
| 🗹 Внешний доступ                                      |                                                     |  |  |  |
| http://moodle.krags.ru/blocks/exaport/share           | ed_view.php?access=hash/1142-c2003c14               |  |  |  |
| Делиться комментариями во внешне                      | м портфолио                                         |  |  |  |

На вкладке Общие просмотры отображаются элементы портфолио других пользователей ЭИОС, которые предоставили вам к ним доступ. Exabis E-Portfolio

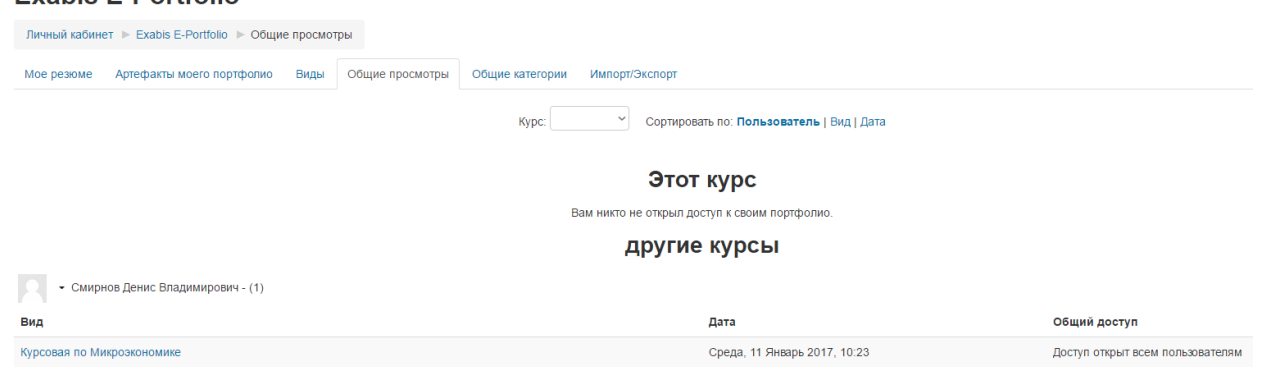

Если кто-то из пользователей прокомментирует вашу работу, напишет рецензию на неё или поставит оценку, вы сможете это увидеть в Артефактах моего портфолио.

## **Exabis E-Portfolio**

| Личный кабинет 🕨 Exabis E-Portfolio 🕨 Артефакты моего портфолио |                           |      |                 |                 |                |  |
|-----------------------------------------------------------------|---------------------------|------|-----------------|-----------------|----------------|--|
| Мое резюме                                                      | Артефакты моего портфолио | Виды | Общие просмотры | Общие категории | Импорт/Экспорт |  |
| Курсовая по Микроэкономике                                      |                           |      |                 |                 |                |  |
| от Ружанская Наталья Вячеславовна Среда, 11 Январь 2017, 11:10  |                           |      |                 |                 |                |  |

Хорошая работа